### Fairview

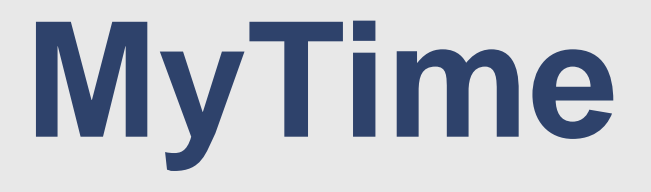

### **MOBILE OVERVIEW**

UPDATED 02.28.2023

### **Mobile Overview**

- Mobile is an optional way to use the MyTime Application.
- The solution offers the same functionality as the PC (same experience from PC/Tablet or mobile device).
- Mobile can be accessed by
  - Downloading the App (Android or Apple)
  - Using the Website URL (Edge, Safari, Chrome, etc.)
- Both ways to access offer a similar experience, connecting using the mobile app offers push notifications when an actions has been completed (e.g., timecard correction or approval).

### **Mobile Features**

- Mobile provides the same user experience as the PC
  - Record My Time using the Punch In/Out Tile
  - View My timecard
  - Complete a timecard correction (Missed Punch) thru My Timecard tile
  - View My Schedule
  - Submit a Time Off Request
  - Notifications

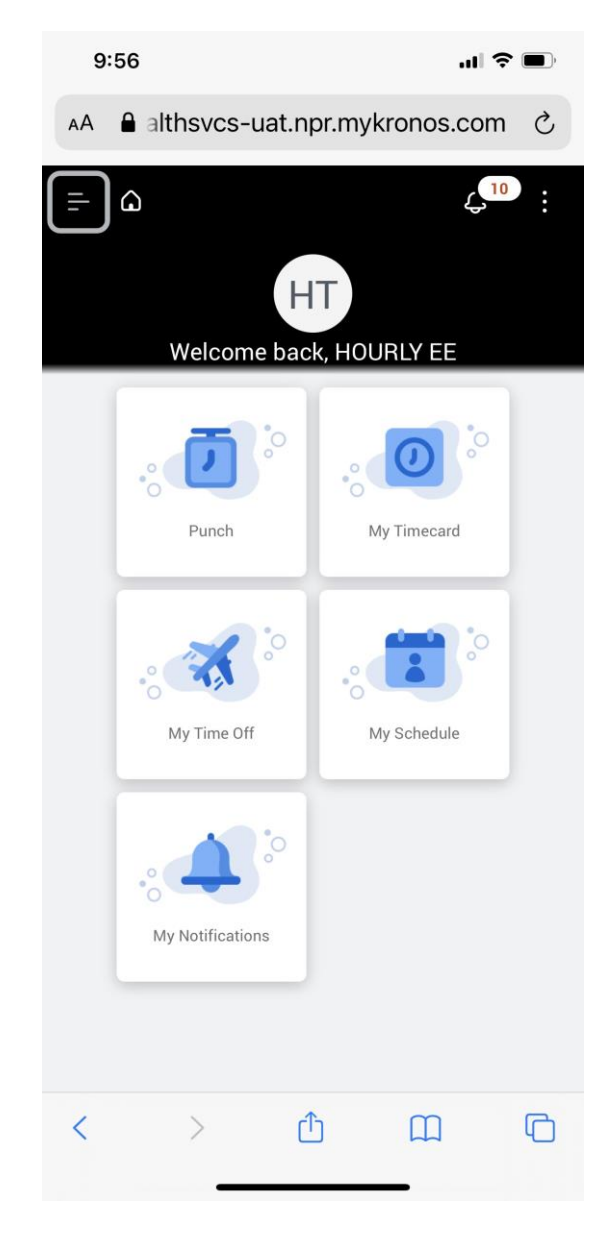

## **Mobile Security**

- Mobile uses Multi Factor Authentication (MFA). See this Intranet page for information and instruction – <u>MFA signup</u>.
- Using Mobile to record time requires "allow" location services while using to ensure compliance with time recording policies.
  - <u>Refer to Recording of Time v.2 (policytech.com)</u>
- Enable Push Notifications is an Optional feature
- Monitoring Location Punches are available through Dataviews

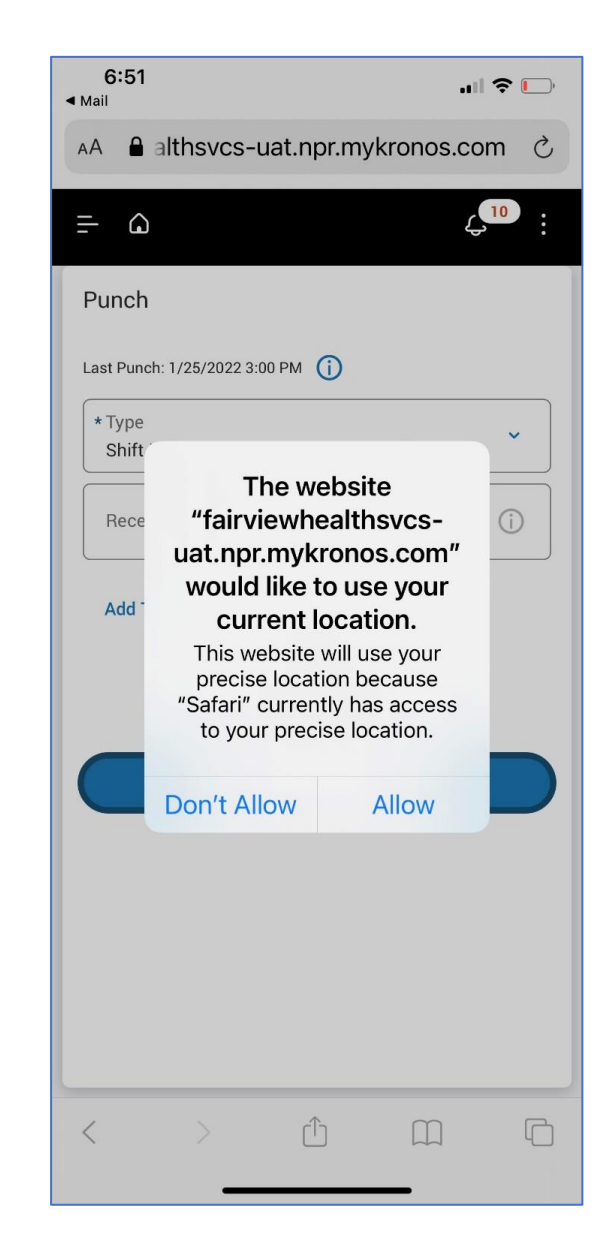

#### **MyTime**

## How to Access Mobile

 Download the Mobile App by going to the App store or use the QR code to download the app: **UKG Dimensions for Android** 

**UKG** Dimensions for iPhone

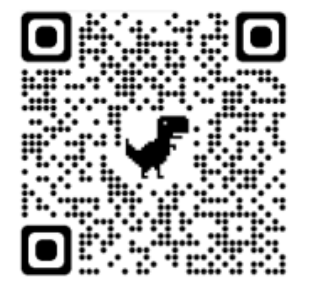

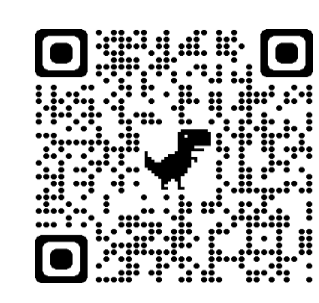

- You also can access the site by directly entering the URL - https://fairviewhealthsvcssso.prd.mykronos
- Or using this QR Code for the URL

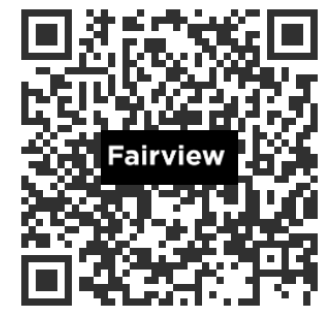

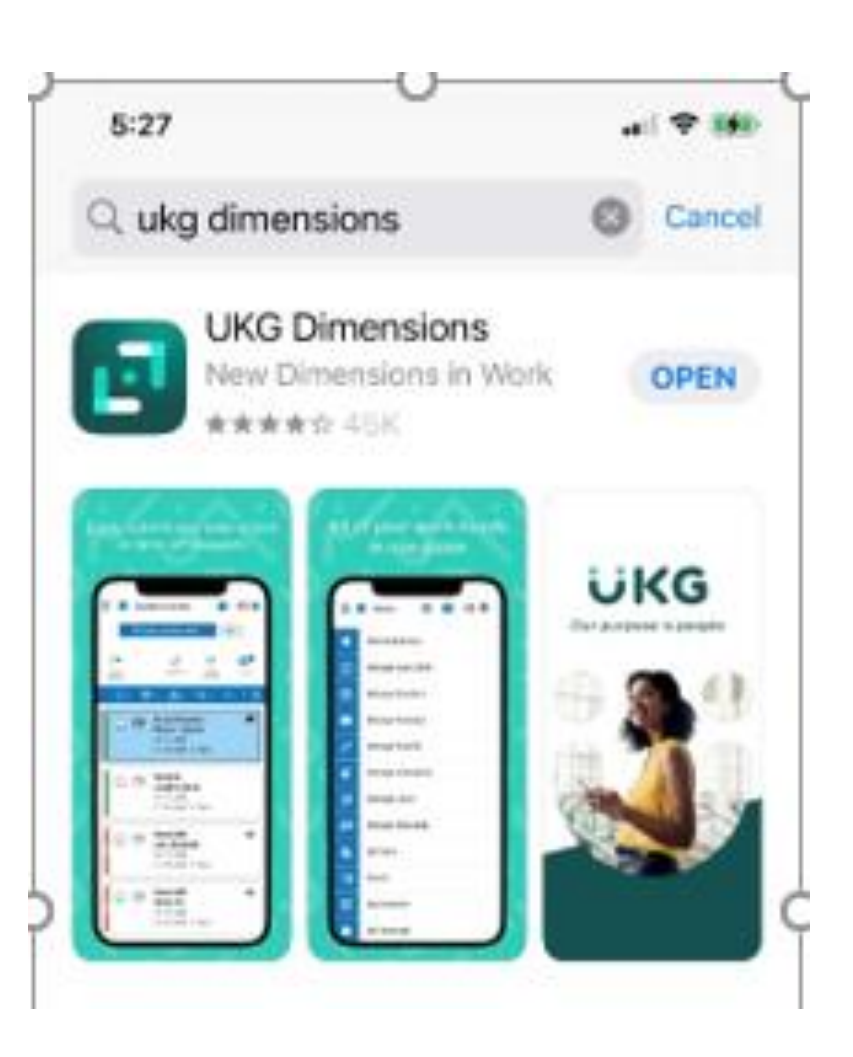

### **Home Page Overview**

- The Home Page displays the same tiles and functions as the PC or tablet
  - 1. Main Menu: Access other pages such as your Timecard and Calendar, Dataviews (accruals) or to sign out.
  - 2. Home Icon: Select the **Home** icon to return to the home page.
  - 3. Bell Icon: Alerts displayed in the bell icon are items that need your attention.
  - 4. Tiles: Access to common tasks.

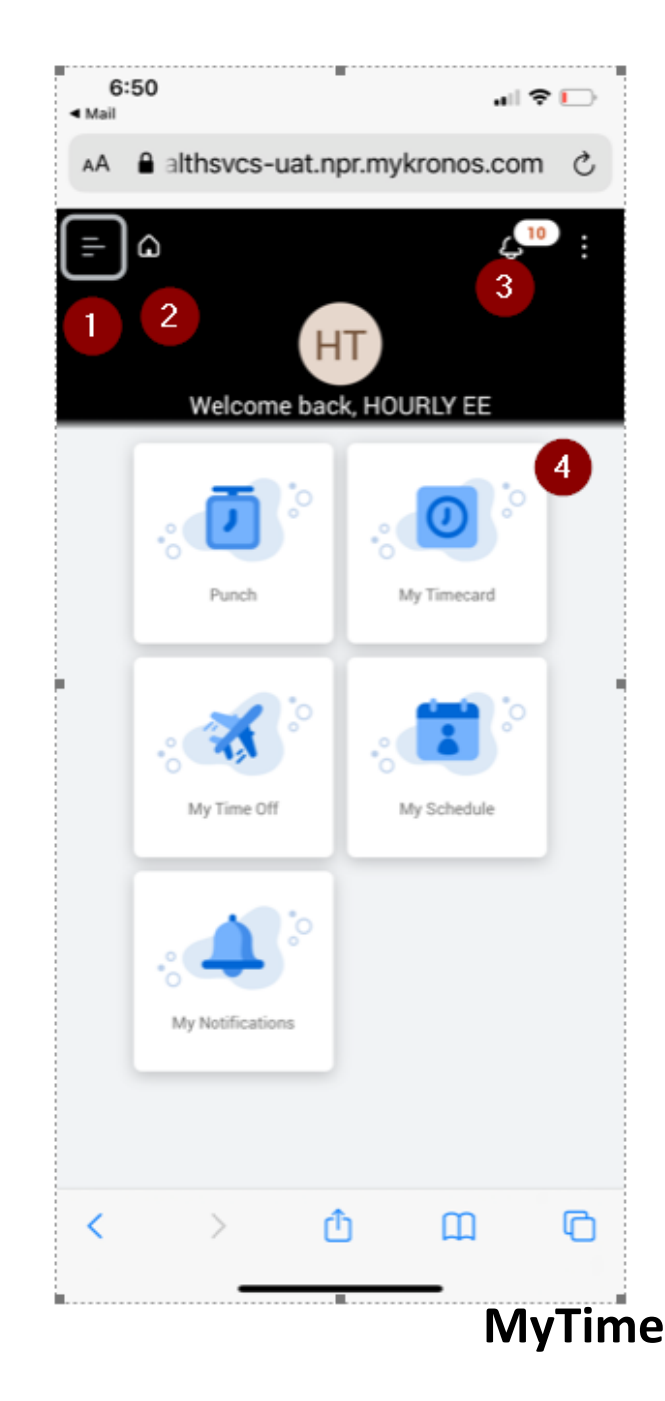

### **Recording Time Overview**

<

- Using Mobile to record time requires "allow" location services while using to ensure compliance with time recording policies.
- If selecting "Don't Allow" you will need to use either the Time Clock or PC.
- The same experience you have at the Clock/PC is done via mobile.
  - Message for Missed Punch
  - Confirmation of Meal Break at Punch Out

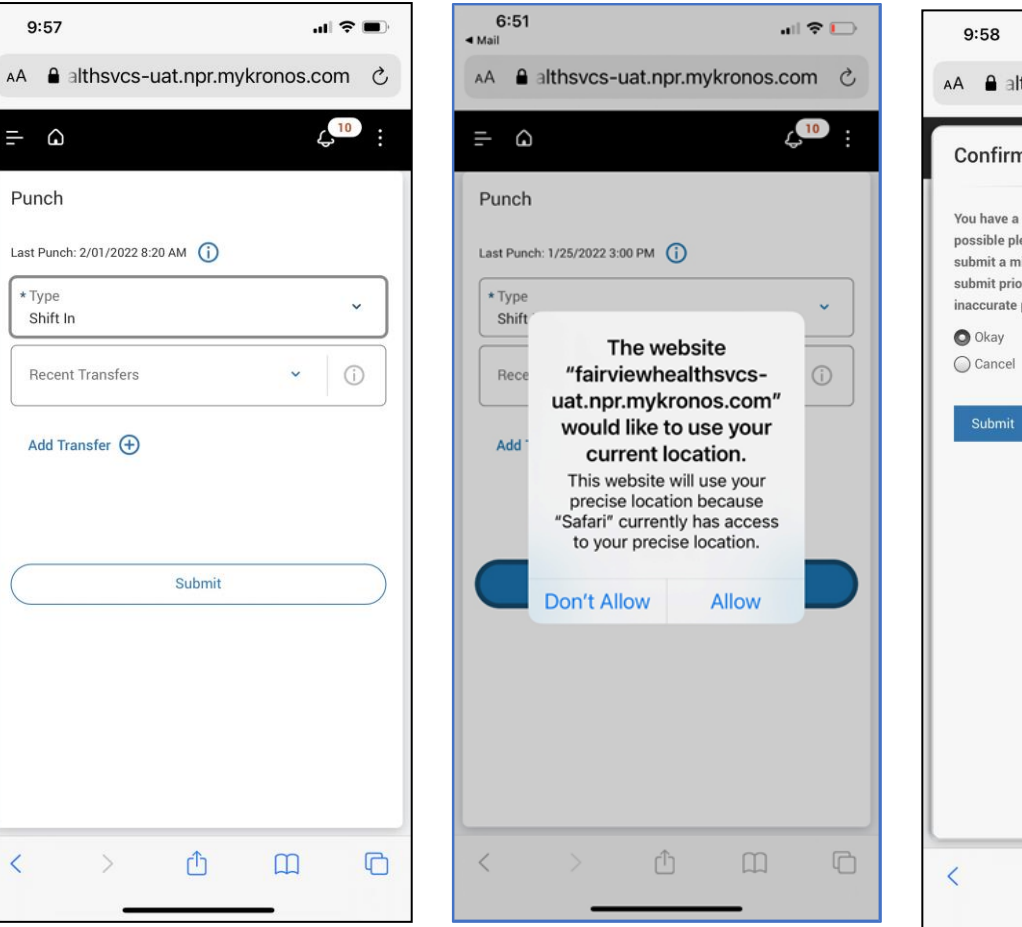

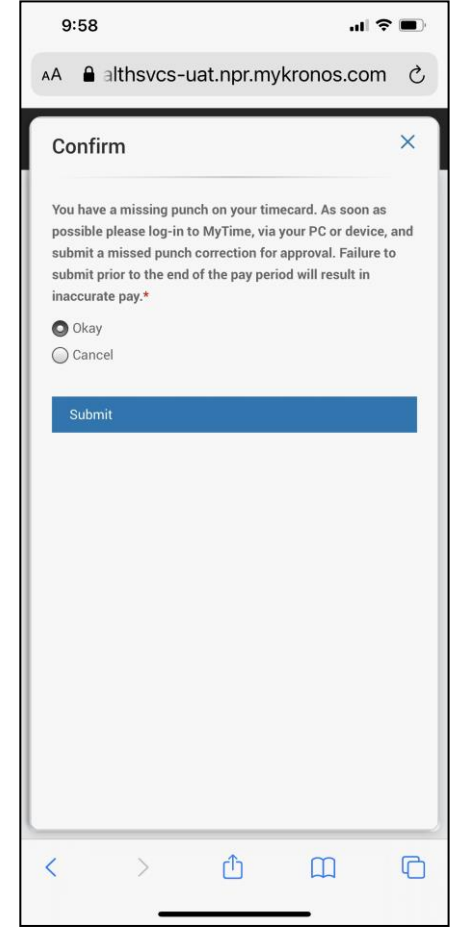

#### Fairview

MvTime

# **My Timecard Overview**

- The majority of functionality available on the PC is also available via the mobile app (exceptions: no calculate totals, no back button).
- The My Timecard page displays each day in the selected timeframe. Each day shows information about punches, pay codes, and time totals for that day.
- The icons on the My Timecard page perform various functions. View the image and table to the right to learn more about these icons.

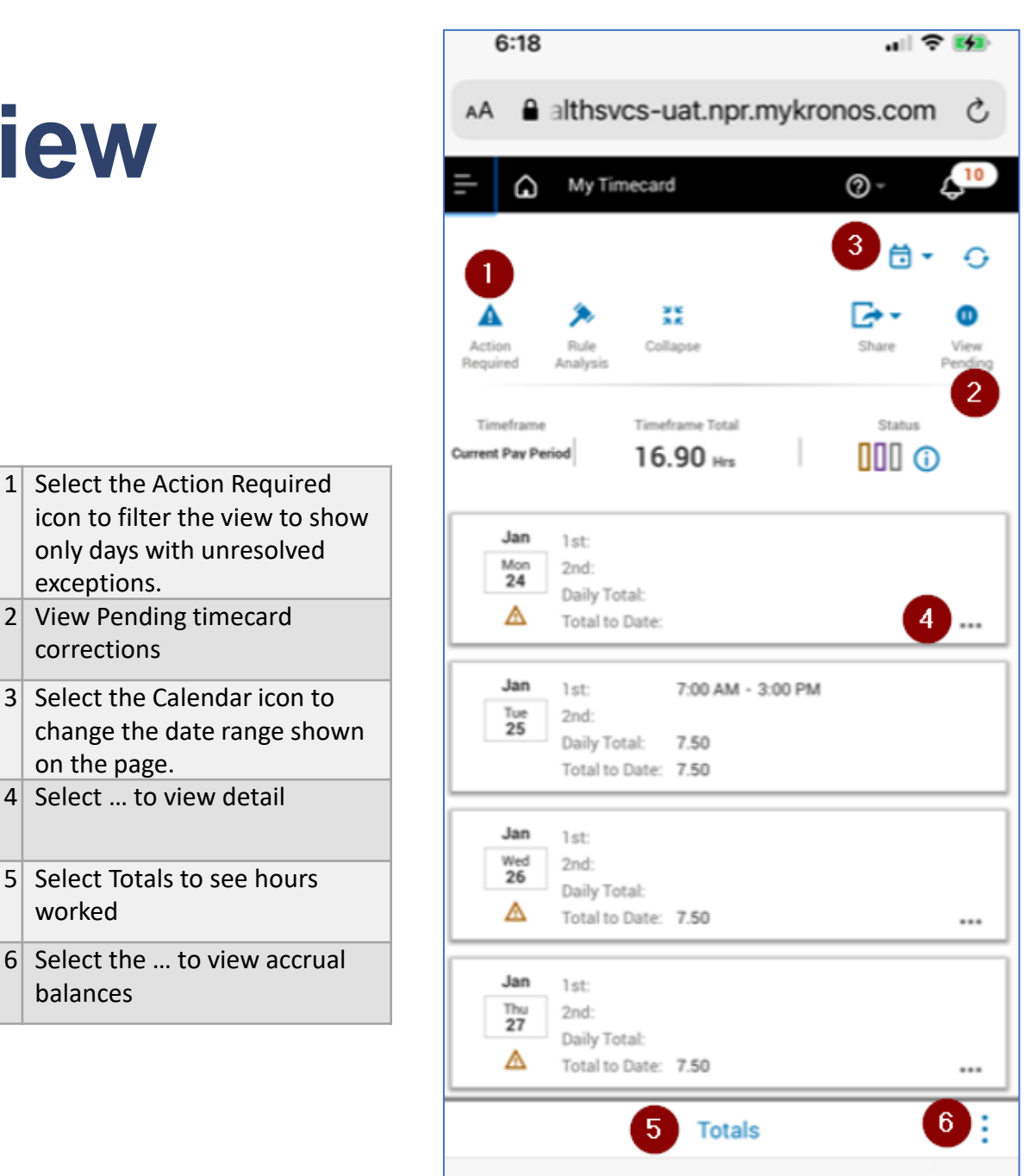

<

worked

balances

#### Fairview

ሮ

m

rh

### Refer to Job Aids for more information